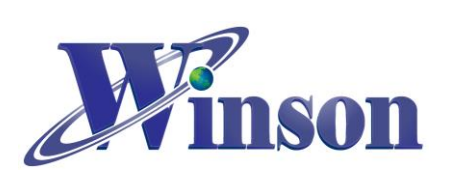

| W        | CM 電流感測模組使用說明      | 2             |
|----------|--------------------|---------------|
|          |                    |               |
| 1.       | 通訊介面格式             | 2             |
| 2.       | 工作模式               | 2             |
| 3.       | 量测方式:(連續模式)        | 2             |
| 4.       | 量测方式: (MODBUS-RTU) | 3             |
| 5.       | 應用電路               | 7             |
| 6.       | WCM-LCD4X32        | 9             |
| <u>A</u> | RDUINO 範例程式        | <u>    11</u> |
| 1.       | 使用 ARDUINO 平台須知    | 11            |
| 2.       | 連續模式               | 12            |
|          | 接線示意圖              | 12            |
|          | 接線圖                | 13            |
|          | 軟體&程式              | 14            |

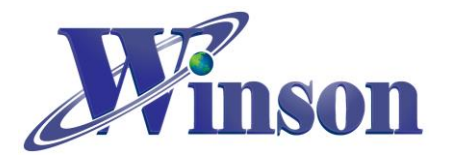

# WCM 電流感測模組使用說明

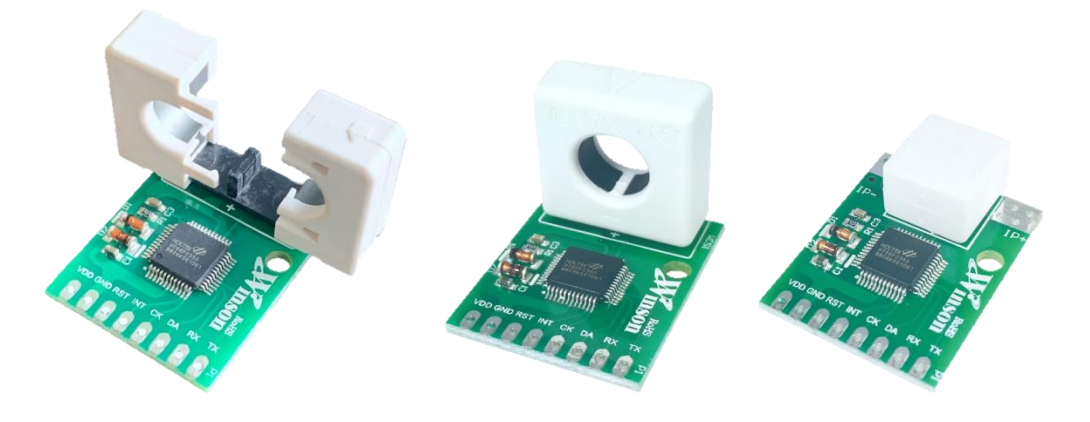

## 1. 通訊介面格式

| 洒如人工 | UART TTL 接口                                  |
|------|----------------------------------------------|
| 通訊介面 | RS232/RS485(需搭配RS232/RS485信號轉換器)             |
| 通訊速率 | 9600 bps                                     |
| 通訊格式 | Parity bit: None , Data bit: 8 , Stop bit: 1 |

## 2. 工作模式

(2.1)連續模式:輸出 8 個 byte,資料更新率 3 Data/sec,歸零重置時間 1 sec。
(2.2)Modbus-RTU 模式:採用主從傳送/響應方式通訊。

## 3. 量测方式:(連續模式)

(3.1) DC50C (直流量測) / 50C (交/直流量測)

因感測元件的鐵心殘磁會些微影響量測電流的精準度,建議初次使用或量測電流 方向改變時,先通過一次欲量測的電流後,再於零電流的情況下手動歸零,可有 效減少殘磁對量測電流的影響。

(3.2) AC50C (交流量測)

交流量測:上電在無電流通過感測器會自動歸零電流值,也可以透過重置接腳 (RST)強制歸零電流值。

(3.3)歸零

在無電流通過時,透過重置接腳(RST)重新校準歸零電流值再進行量測,合理使 用本功能,會使量測更加精準。在量測 DC 電流時,感測器會產生一定的剩磁量, 若發現此現象造成小電流讀值不準請重新歸零。

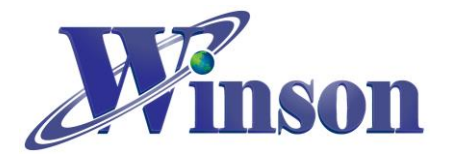

## 4. 量测方式: (Modbus-RTU)

50M (Modbus-RTU):上電透過"歸零重置指令"歸零電流值,依此基準量測電流。

| 項目    | 暫存器地址  | 字節 | 讀/寫                                   | 說明                                    |
|-------|--------|----|---------------------------------------|---------------------------------------|
| 歸零    | 0x0000 | 2  | Write 輸入 256 (0x0100), 歸零             |                                       |
| 電流    | 0x0002 | 4  | 4 Read 十六進制有符號,單位:<br>實際值=16進制/1000(4 |                                       |
| 溫度    | 0x0004 | 4  | Read                                  | 十六進制有符號, 單位:0.1℃<br>實際值=16 進制/ 10 (℃) |
| 設備位址  | 0x0010 | 2  | Write                                 | 默認值 0x0001, 默認地址為 01<br>輸入地址 1~247    |
| 直流/交流 | 0x0020 | 2  | Write                                 | 0:直流 / 1:交流 (1)                       |

### Modbus 協定參數列表

(1) 適用於 2024 年 4 月後之版別。

### Modbus-RTU 數據格式

| 設備位址   | 功能代碼   | 數據段      | CRC16 校驗碼          |
|--------|--------|----------|--------------------|
| 1 Byte | 1 Byte | N x Byte | 2 Byte (低 Byte 在前) |

#### 功能碼

| 功能代碼 | 功能            |
|------|---------------|
| 03H  | 讀取單一個或多個暫存器的值 |
| 06H  | 寫入一個暫存器的值     |

#### 異常碼

| 異常代碼 | 異常名稱     |
|------|----------|
| 01H  | 功能碼錯誤    |
| 02H  | 資料位址錯誤   |
| 03H  | 資料筆數超出範圍 |

異常響應時,功能碼的 MSB(Most Significant Bit)自動設為1

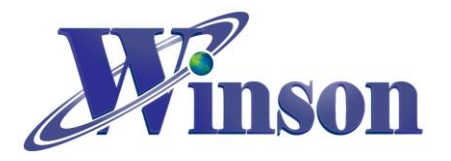

### (4.1)讀取保持暫存器(功能碼:03H)

※廣播位址(0x00)無法執行讀取指令,且不會回傳異常碼。

### (4.1.1)電流

主機傳送: 01 03 00 02 00 02 65 CB

| եր էլ | 命令  | 起始位址      | 暫存器數      | 校驗碼(CRC) |  |
|-------|-----|-----------|-----------|----------|--|
| FUJE  |     | (高位在前)    | (高位在前)    | (低位在前)   |  |
| 01H   | 03H | 00H , 02H | 00H , 02H | 65H, CBH |  |
|       |     |           |           |          |  |

從機響應: 01 03 04 00 00 04 D2 78 AE

| 14 1.1 | 命令  | 資料長度 | 資料                 | 校驗碼(CRC) |
|--------|-----|------|--------------------|----------|
| LE     |     |      | (4 Bytes)          | (低位在前)   |
| 01H    | 03H | 04H  | 00H, 00H, 04H, D2H | 78H, AEH |

結果為: (01) 感測器號碼為 1, (00 00 04 D2) 電流=1234/1000 = 1.234A。

### (4.1.2)溫度

主機傳送: 01 03 00 04 00 02 85 CA

| Lub L.I. | <u>م</u> م | 起始位址      | 暫存器數      | 校驗碼(CRC) |
|----------|------------|-----------|-----------|----------|
| FUIL     | . ab . 2.  | (高位在前)    | (高位在前)    | (低位在前)   |
| 01H      | 03H        | 00H , 04H | 00H , 02H | 85H, CAH |
|          |            |           |           |          |

從機響應: 01 03 04 00 00 01 2C FA 7E

| 地址  | 命令  | 資料長度 | 資料                 | 校驗碼(CRC) |
|-----|-----|------|--------------------|----------|
|     |     |      | (4 Bytes)          | (低位在前)   |
| 01H | 03H | 04H  | 00H, 00H, 01H, 2CH | FAH, 7EH |

結果為: (01) 感測器號碼為 1, (00 00 01 2C) 溫度=300/10 = 30.0°C。

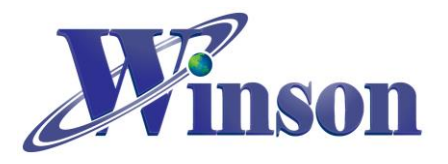

#### (4.2) 寫入保持暫存器(功能碼:06H)

※廣播位址(0x00) 可執行寫入指令,但不會響應。

#### (4.2.1)歸零重置

主機傳送: 01 06 00 00 01 00 88 5A

從機響應: 01 06 00 00 01 00 88 5A

| the tot | 命令  | 起始位址      | 資料        | 校驗碼(CRC) |
|---------|-----|-----------|-----------|----------|
| علامت   |     | (高位在前)    | (2 Bytes) | (低位在前)   |
| 01H     | 06H | 00H , 00H | 01H,00H   | 88H, 5AH |
|         |     |           |           |          |

結果為: (01) 感測器號碼為 1, (01 00) 寫入 256 歸零。

#### (4.2.2) 寫入從機位址

主機傳送: 01 06 00 10 00 01 49 CF

從機響應: 01 06 00 10 00 01 49 CF

| 1.4.1.1 | 命令  | 起始位址      | 資料              | 校驗碼(CRC) |
|---------|-----|-----------|-----------------|----------|
| HUJL    |     | (高位在前)    | (2 Bytes)       | (低位在前)   |
| 01H     | 06H | 00H , 10H | <b>00H, 01H</b> | 49H, CFH |

結果為:(01)感測器號碼為1,預設地址為1,(00 01)寫入位址1。

#### (4.2.3) 寫入電流量測模式

主機傳送: 01 06 00 20 00 01 49 C0

從機響應: 01 06 00 20 00 01 49 C0

| 地址  | AA  | 起始位址      | 資料              | 校驗碼(CRC) |  |  |
|-----|-----|-----------|-----------------|----------|--|--|
|     | 助之  | (高位在前)    | (2 Bytes)       | (低位在前)   |  |  |
| 01H | 06H | 00H , 20H | <b>00H, 01H</b> | 49H, C0H |  |  |

結果為: (01) 感測器號碼為 1, 寫入電流模式 AC(00 01) / DC(00 00)。

### (4.3)異常碼

(4.3.1)功能碼異常

主機傳送: 01 01 00 00 00 00 3C 0A

| 地址  | <b>AA</b> | 起始位址      | 暫存器數      | 校驗碼(CRC) |  |  |
|-----|-----------|-----------|-----------|----------|--|--|
|     | 助之        | (高位在前)    | (高位在前)    | (低位在前)   |  |  |
| 01H | 01H       | 00H , 00H | 00H , 00H | 3CH, 0AH |  |  |

從機響應: 01 81 01 81 90

| 地址  | 命令  | 異常代碼 | 校驗碼(CRC)<br>(低位在前) |
|-----|-----|------|--------------------|
| 01H | 81H | 01H  | 81H, 90H           |

結果為: (01) 感測器號碼為 1, (81)=0X80(異常)+0X01(功能碼), (01) 異常代碼

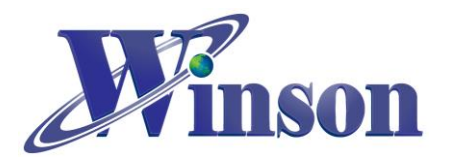

(4.3.2)位址異常
主機傳送: 01 03 FF FF 00 04 44 2D
從機響應: 01 83 02 C0 F1
結果為: (01)感測器號碼為 1, (83)=0X80(異常) + 0X03(功能碼), (02)異常代碼

### (4.3.3)資料異常

主機傳送: 01 03 00 00 FF FF 44 7A 從機響應: 01 83 03 01 31 結果為: (01)感測器號碼為 1, (83)=0X80(異常)+0X03(功能碼), (03)異常代碼

## ※位址重設

- (1)廣播模式(0x00): 位址重設為 01 主機傳送: 00 06 00 10 00 01 48 1E 從機響應: 無響應
- (2)外部接腳(INT)下拉到地(至少 200ms): 位址重設為 01

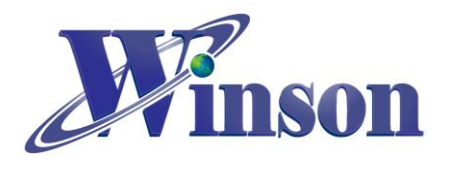

## 5. 應用電路

(5.1)MCU 接線圖

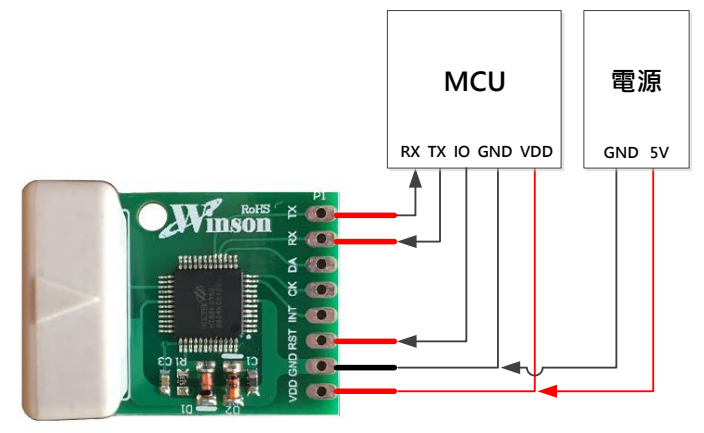

(5.2)TTL to USB 接線圖

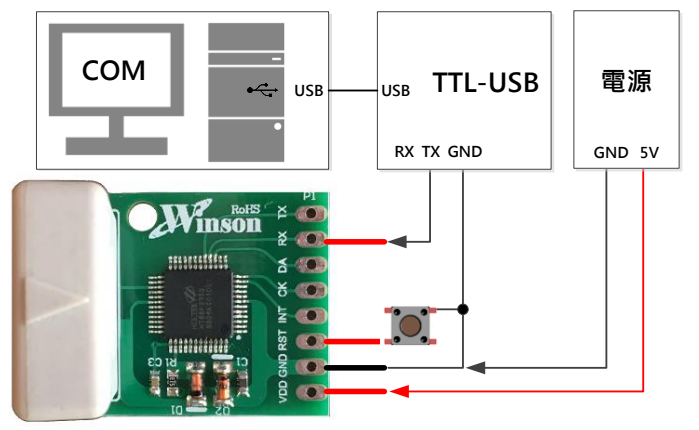

(5.3)TTL to RS485 接線圖

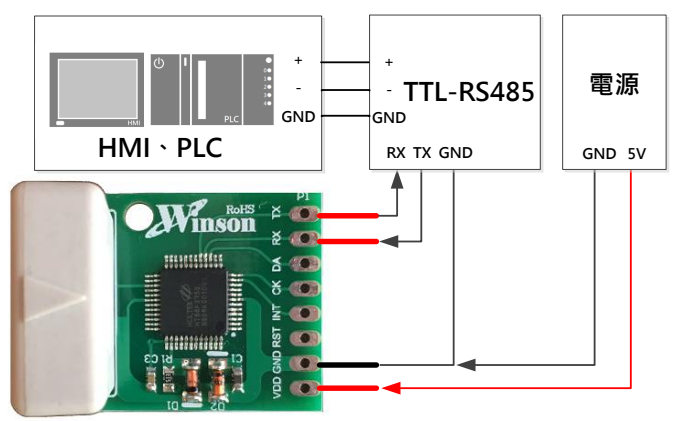

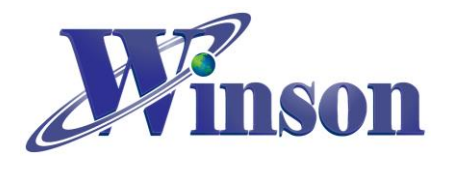

(5.4)Modbus-RTU 通訊架構圖

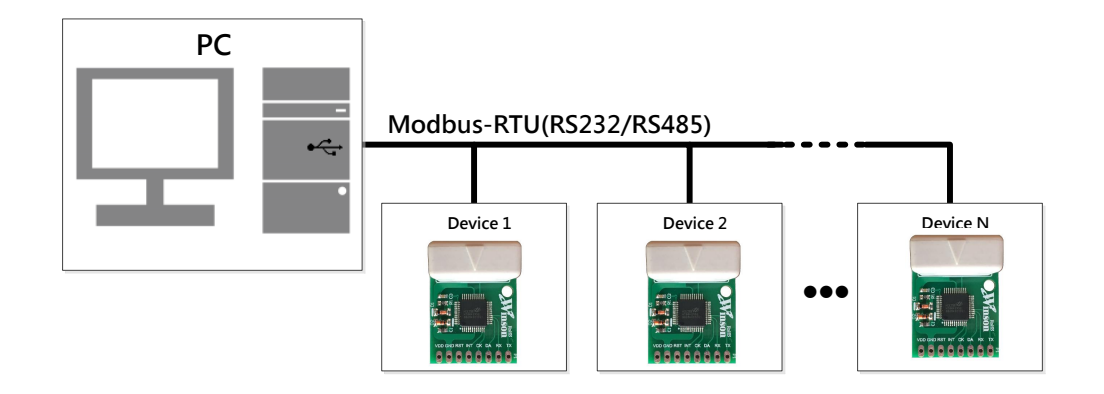

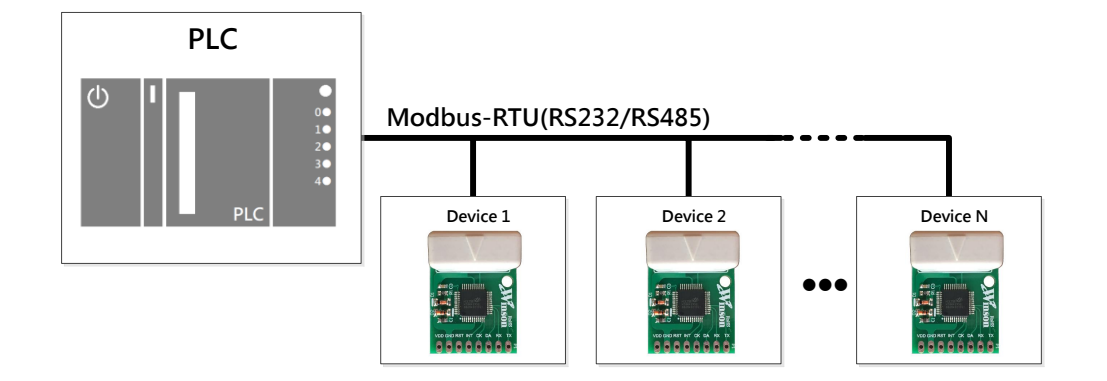

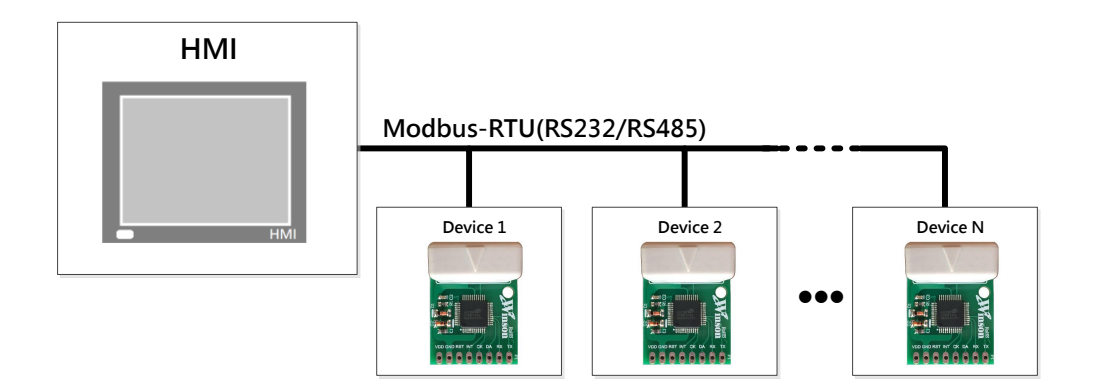

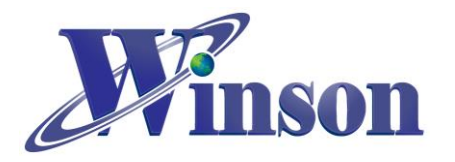

## 6. WCM-LCD4X32

為一 LCD 模組適於此電流感測模組

(6.1)腳位說明

| 編號 | 名稱  | I/O | 說明                                    |  |
|----|-----|-----|---------------------------------------|--|
| 1  | VDD | -   | 正電源輸入                                 |  |
| 2  | GND | -   | 系統接地                                  |  |
| 3  | х   | -   | 預留腳位                                  |  |
| 4  | х   | -   | 預留腳位                                  |  |
| 5  | СК  | I/O | - 系統燒錄,預留腳位                           |  |
| 6  | DA  | I/O |                                       |  |
| 7  | х   | -   | 預留腳位                                  |  |
| 8  | RX  | I   | 量測電流資料輸出,為 UART 通信,波特率為 9.6K bits/sec |  |

## (6.2)LCM-LCD4X32 接線圖

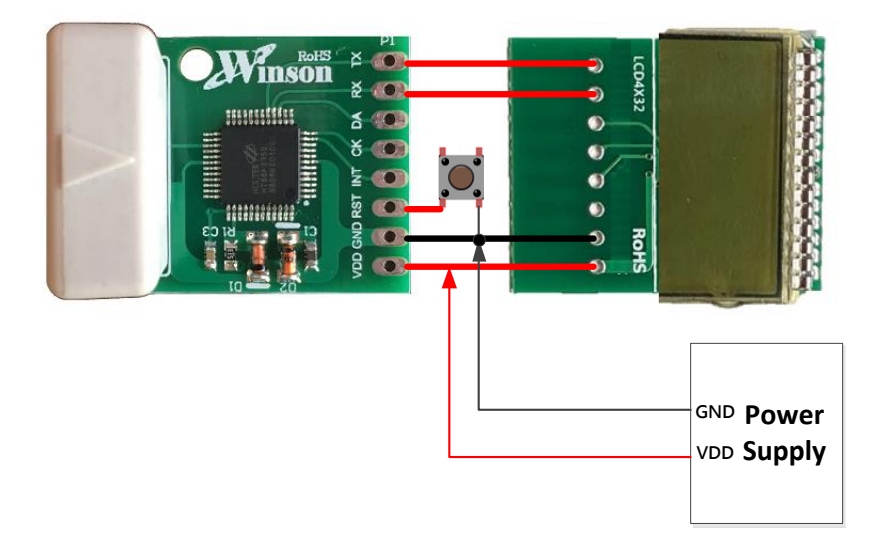

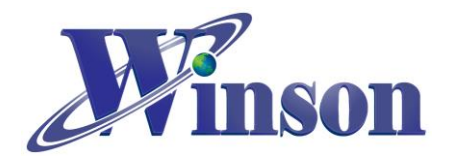

(6.3)封裝資訊: (單位 mm)

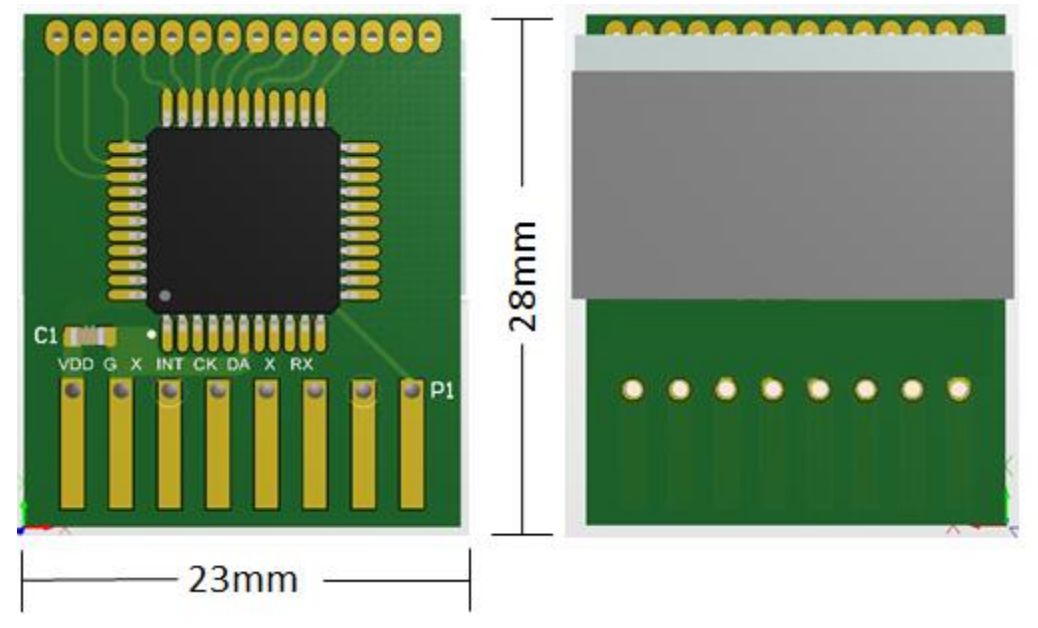

長 x 寬 x 高 = 28mm x 23mm x 8mm

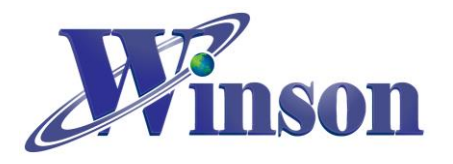

# Arduino 範例程式

## 1. 使用 Arduino 平台須知

### (1.1)於 工具\_開發板: 選取 Arduino 的板別

| DWCS_Norm                                  | al_Example_Arduino   Arduino 1.8.16  |                                              |   | _                                                                             | × |
|--------------------------------------------|--------------------------------------|----------------------------------------------|---|-------------------------------------------------------------------------------|---|
| 檔案 編輯 草稿碼                                  | 工具 說明                                |                                              |   |                                                                               |   |
|                                            | 自動格式化<br>封存草稿碼                       | Ctrl+T                                       |   |                                                                               | P |
| DWCS_Normal                                | 修正編碼並重新載入                            |                                              |   |                                                                               | • |
| /*<br>DWCS (Norm                           | 管理程式庫<br>序列埠監控視窗<br>序列繪圖家            | Ctrl+Shift+I<br>Ctrl+Shift+M<br>Ctrl+Shift+L |   |                                                                               | ^ |
| When new                                   | WiFi101 / WiFiNINA Firmware Up       | odater                                       | t | to a String.                                                                  |   |
| When a ne                                  | 開發板: "Arduino Uno"                   | >                                            |   | 開發板管理員                                                                        |   |
| See Other                                  | 序列埠: "COM4 (Arduino Uno)"<br>取得開發板資訊 | >                                            | • | Arduino Yún<br>Arduino Uno                                                    |   |
| */<br>// / / / / / / / / / / / / / / / / / |                                      |                                              |   | Arduino Duemilanove or Diecimila<br>Arduino Nano<br>Arduino Mega or Mega 2560 |   |

### (1.2)於 工具\_序列埠: 選取 Arduino 的序列埠位置

| 💿 DWCS_Normal_Example_Arduino   Arduino 1.8.16 – 🗆 🗙                      |                                       |                              |                    |          |                 |  |  |  |
|---------------------------------------------------------------------------|---------------------------------------|------------------------------|--------------------|----------|-----------------|--|--|--|
| 檔案 編輯 草稿碼                                                                 | 檔案 編輯 草稿碼 工具 說明                       |                              |                    |          |                 |  |  |  |
|                                                                           | 自動格式化                                 | Ctrl+T                       |                    |          | <mark>بو</mark> |  |  |  |
| DWCS Normal                                                               | 封存单樯碼<br>修正編碼並重新載入                    |                              |                    |          |                 |  |  |  |
| /*                                                                        | 管理程式庫                                 | Ctrl+Shift+I                 |                    |          | ^               |  |  |  |
| DWCS (Norm                                                                | 序列埠監控視窗<br>序列繪圖家                      | Ctrl+Shift+M<br>Ctrl+Shift+L |                    |          |                 |  |  |  |
| When new                                                                  | WiFi101 / WiFiNINA Firmware Upda      | ater                         | t to a Stri        | ing.     |                 |  |  |  |
| When a ne                                                                 | 開發板: "Arduino Uno"                    | >                            | string and         | clears   | it.             |  |  |  |
|                                                                           | 序列埠: "COM4 (Arduino Uno)"             | >                            | 序列埠                |          |                 |  |  |  |
| See Other                                                                 | 取得開發板資訊                               |                              | COM1               |          |                 |  |  |  |
| ^/                                                                        | 燒錄器: "AVRISP mkII"                    | >                            | COM2               |          |                 |  |  |  |
| String inpu                                                               | / / / / / / / / / / / / / / / / / / / |                              | COM4 (Ardu<br>COM5 | ino ono) |                 |  |  |  |
| <pre>bool stringComplete = false; // whether the string is complete</pre> |                                       |                              |                    |          |                 |  |  |  |

### ※Arduino 序列埠位置可使用 Windows 的裝置管理員查詢。

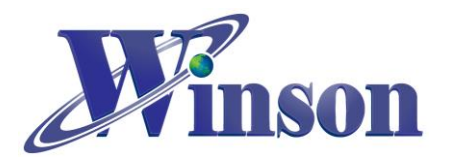

## 2. 連續模式

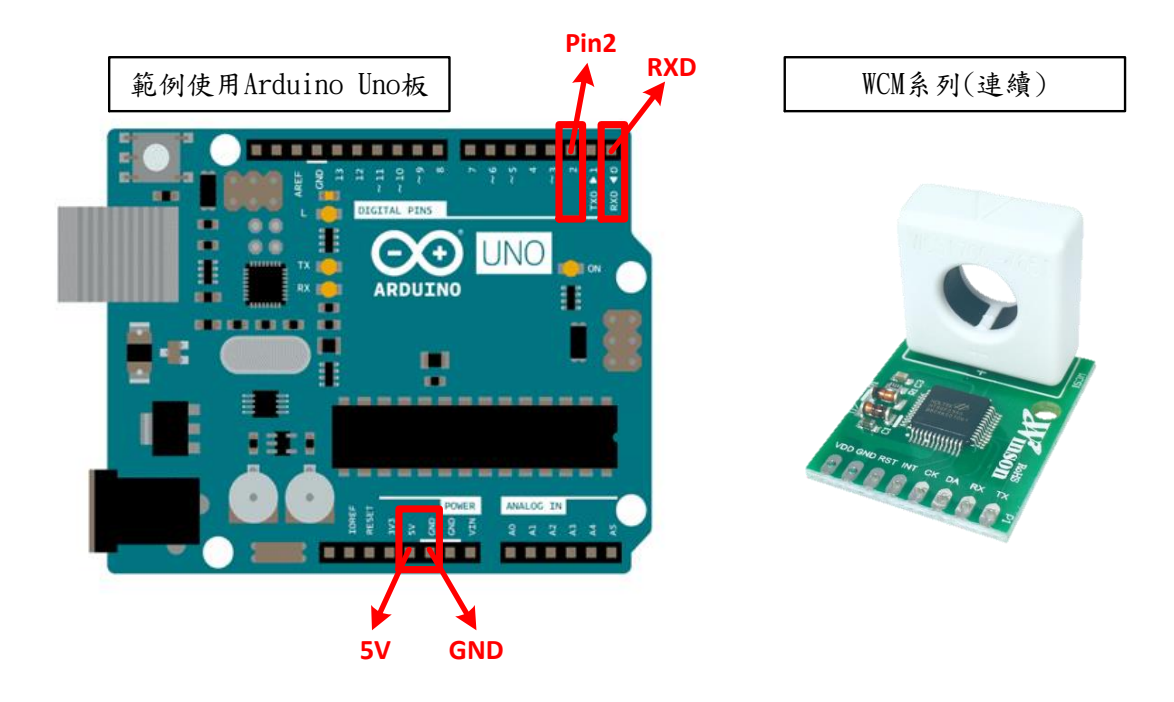

## (2.1)接線示意圖

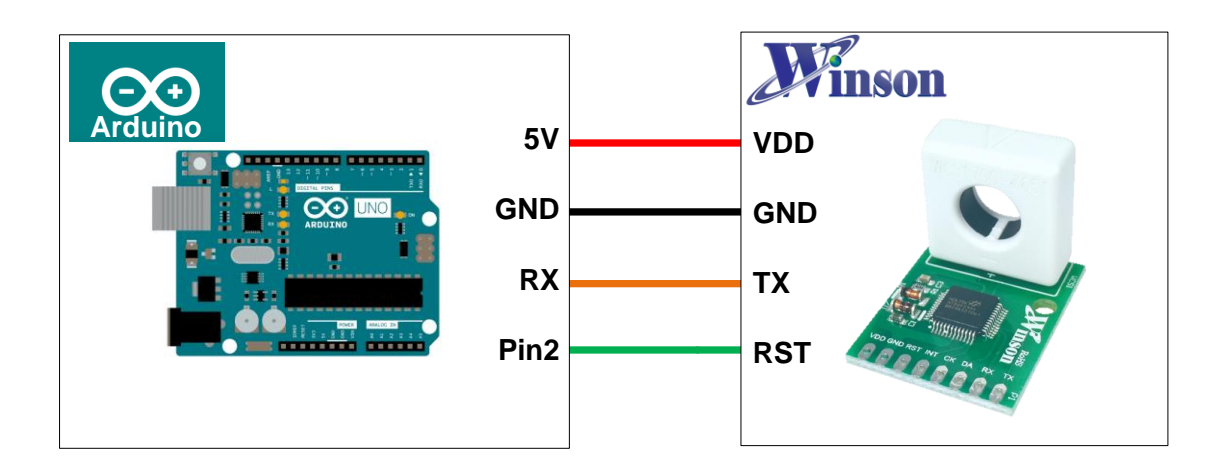

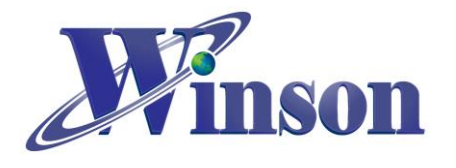

(2.2)接線圖

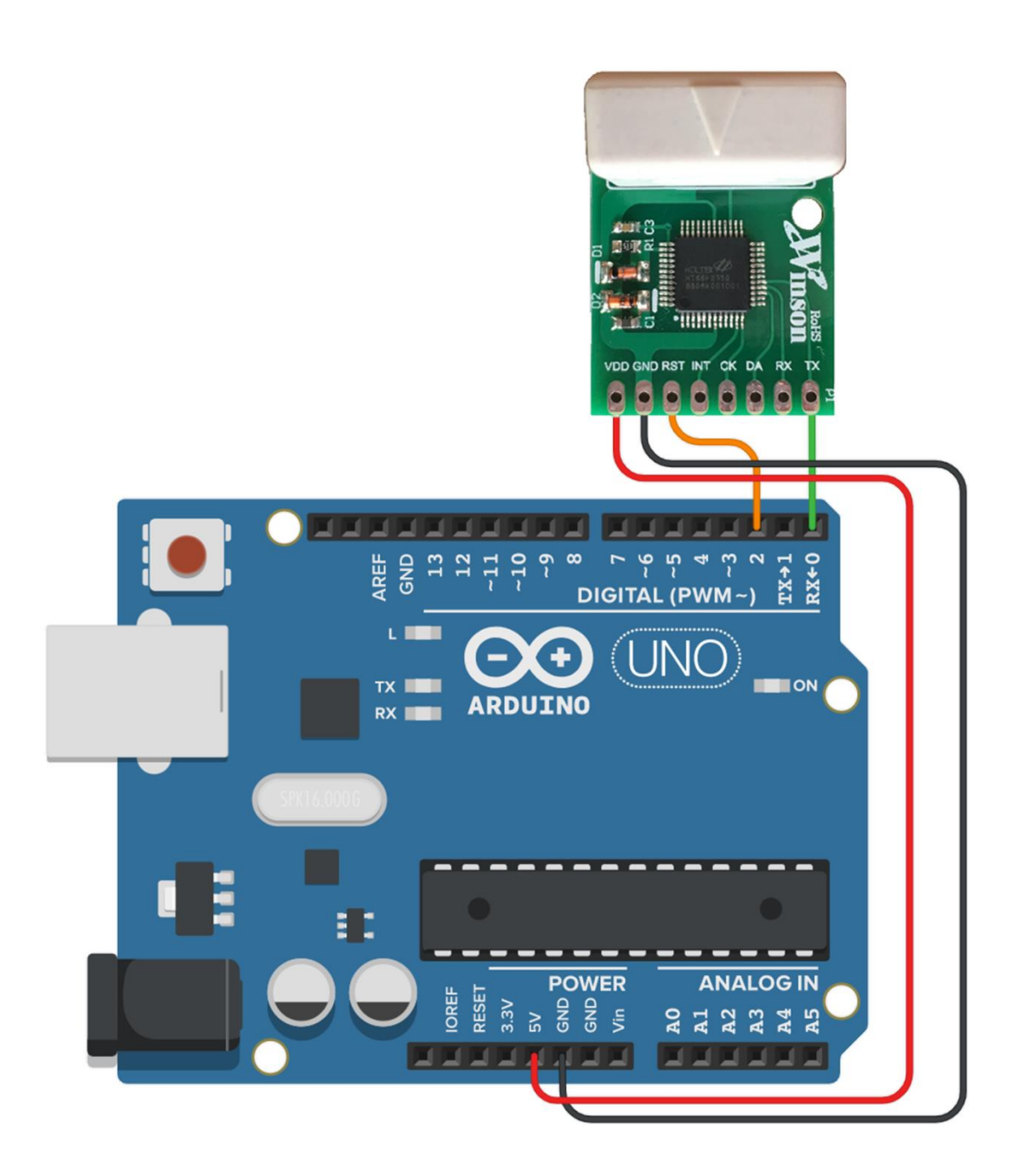

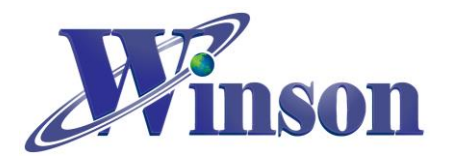

(2.3)軟體&程式

### (2.3.1)範例程式於 Winson 官網載: http://www.winson.com.tw/Product/155

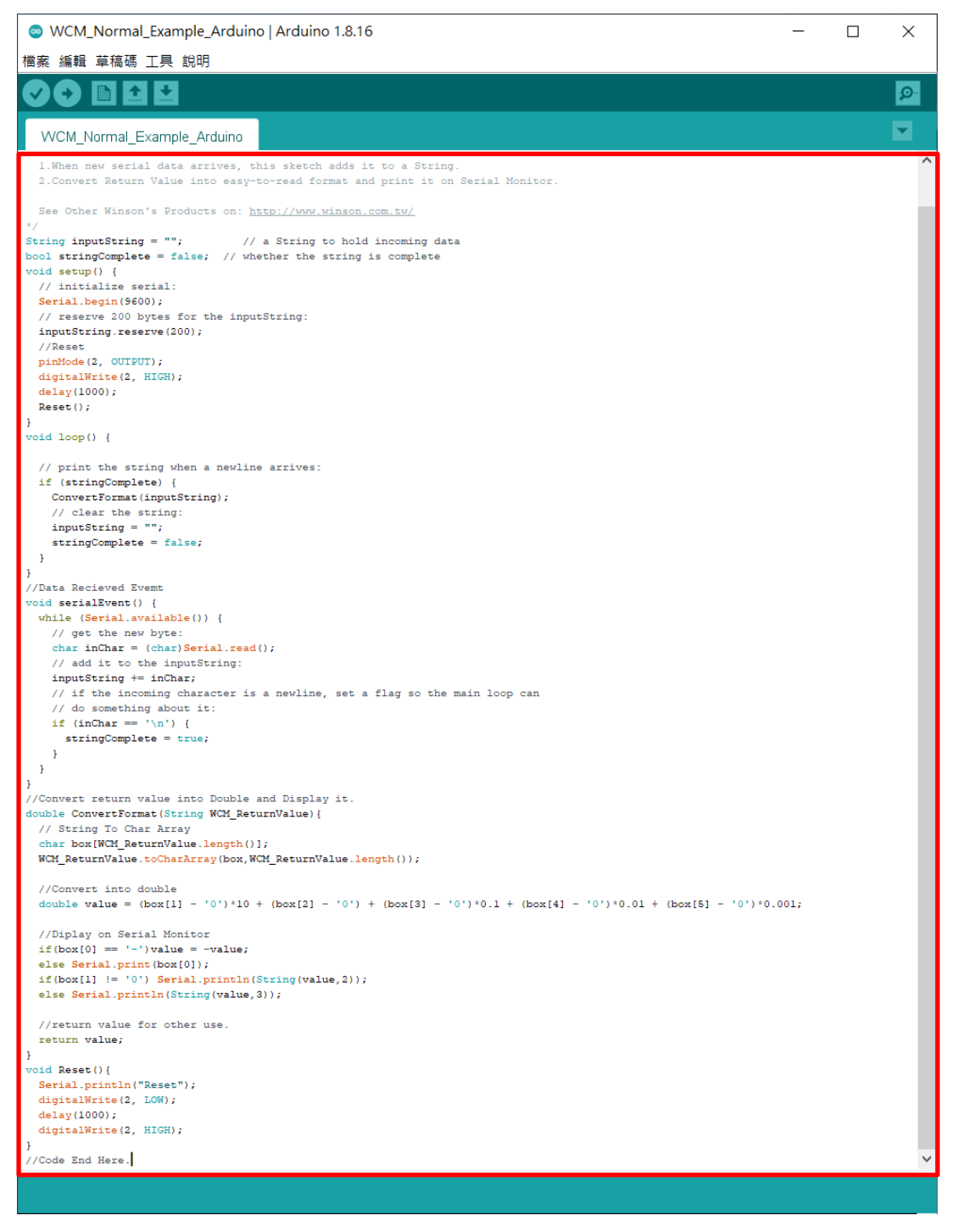

※燒錄時注意!! 必免 Arduino 在燒錄程式時出現異常,請在燒錄後再接上 WCM。

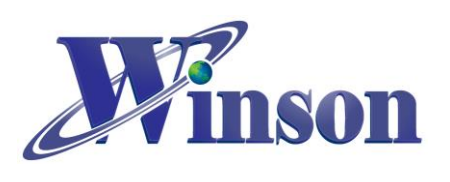

| (2.3.2)驗證執行後,開啟工具_序列埠監控視                    | 窗,可觀察量測電流值。                                    |
|---------------------------------------------|------------------------------------------------|
| WCM_Normal_Example_Arduino   Arduino 1.8.16 | - 🗆 X                                          |
| · 備案 编輯 草稿碼 工具 說明                           | _م                                             |
| WCM Normal Example Arduino                  |                                                |
|                                             | ^                                              |
| WCM example                                 |                                                |
|                                             |                                                |
| 1.When new serial data                      | a arrives, this sk                             |
| © COM4                                      | × (                                            |
| $\sim 0.000$                                | 傳送                                             |
| ~0.000                                      | 2                                              |
| * 0.000                                     |                                                |
|                                             |                                                |
|                                             |                                                |
| ~0.000                                      |                                                |
| ~0.000                                      |                                                |
| ~0.000                                      |                                                |
| ~0.040                                      |                                                |
| ~0.040                                      | ſ.                                             |
|                                             |                                                |
|                                             |                                                |
|                                             | CR(carriage return) V 9000 baud V Clear output |
| <pre>digitalWrite(2, HIGH);</pre>           | ;                                              |
| <u>delay(10</u> 00);                        |                                                |
| Reset();                                    |                                                |
| }                                           |                                                |
| void loop() {                               | ~                                              |
|                                             | ,<br>                                          |
| 早恫嗬伙用」 6302 pytes (1                        | 97) 的住式临行全间。.^                                 |
| 全域變數使用了 211 bytes (                         | 10%) 的動態記憶體,乘                                  |